GASSENDI

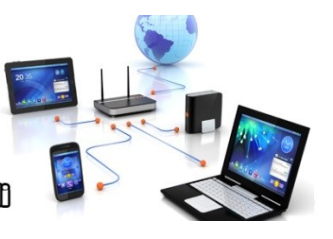

Lo Club Informatique Cassendi

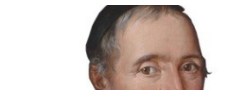

lundi 11 avril 2022

## Initiation 2 A ou B : séquence N°10 ; DoctoLib

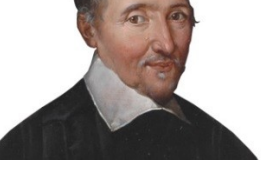

Élaboration

11 avril 2022

Thierry Le Cocq

GASSENDI

Animateur

Administration informatique

Nom du fichier

Initiation\_2\_apprenant\_cours\_10\_V1.0 .odt

## Table des matières

| A) Cours                                                                                              | 5 |
|----------------------------------------------------------------------------------------------------|---|
| 1) Exercice 1                                                                                         | 5 |
| 2) Exercice 2 (si vous avez suivi la procédure en cours, il est inutile de créer un deuxième compte). | 5 |
| 3) Exercice 3.                                                                                        | 6 |
| 4) Exercice 4                                                                                         | 6 |
| 5) Exercice 5                                                                                         | 6 |

# Objectif général

Gérer ses rendez-vous médicaux à l'aide du site DoctoLib

# Objectifs de la séquence

Vous serez en mesure :

- ✓ de prendre un premier rendez-vous en respectant la procédure d'inscription,
- ✓ de retrouver, différer, annuler un rendez-vous,
- ✓ d'ajouter un proche sur votre compte,
- ✔ de trouver un ophtalmologiste de libre, sans dépassement d'honoraires, pour une première consultation.
- ✓ de télécharger un document imposé par un rendez-vous.

## A) <u>Cours</u>

#### 1) Exercice 1

- Copier le contenu du cours\_10 dans le dossier documents de votre ordinateur.
- Lancer votre navigateur Internet en mode privé ou InPrivate.
- Rendez-vous sur le site de doctolib.
- Ajouter ce site à vos favoris.

# 2) Exercice 2 (si vous avez suivi la procédure en cours, il est inutile de créer un deuxième compte)

- Faire une recherche de médecin, docteur, général mais pas toubib, ni médic.
- Si on cherchait à Paris.
- Prendre un rendez-vous au mois de Juin avec un conventionné de secteur 1
- Choisissez « Première consultation » ou « consultation de médecine général » ou ce que vous voulez.
- Accepter les contraintes. (un rendez-vous par personne,...).
- Cliquer sur le bouton « s'inscrire »
- Complétez les champs. (au fait comment passe t'on avec le clavier d'un champ à l'autre. De haut en bas et de bas en haut.
- Noter dans un coin l'adresse mail que vous donnez et un indice de votre mot de passe et le jour du rendez-vous.
- Cocher les cases à cocher.

| 🖾 teðruðir 🗖 Doctolib | Prenez rende × + · ·                                                                             | errora eri dueva                                          |              |               | · •                                                                                                    | - 0                         |
|-----------------------|--------------------------------------------------------------------------------------------------|-----------------------------------------------------------|--------------|---------------|----------------------------------------------------------------------------------------------------|-----------------------------|
| Doctolik              |                                                                                                  |                                                           |              |               | 🔿 Besoin d'aide ?                                                                                       | Mon compte<br>Oferer mes RD |
|                       | O                                                                                                | _0                                                        | 0            | 0             | 0                                                                                                    |                             |
|                       | Choix du motif                                                                                   | Identification                                            | Vérification | Infos patient | C'est terminé                                                                                           |                             |
|                       | No<br>Seisisea                                                                                   | ouveau sur Doctolib ?<br>: vos informations pour continue | er.          |               | Votre rendez-vous n'est pas encore confirmé.<br>Lundi 3 juin 2019 • 15h20                               |                             |
|                       | <ul> <li>06 73 56 41 99</li> <li>Un code va vous être envoyê sur ce numêre</li> </ul>            | pour valider votre compte.                                |              | 0             | consursation de médecine générale<br>38bis Rue Pierre Fontaine<br>75009 Paris<br>Conventionné secteur 1 |                             |
|                       | <ul> <li>lecocq91@gmail.com</li> <li>lecocq91@gmail.com</li> </ul>                               |                                                           |              | 0             | Dr Catherine Majerholo<br>Médecin généraliste                                                           |                             |
|                       | escurité : Faible                                                                                |                                                           |              | 0 0           |                                                                                                    |                             |
|                       | <ul> <li>J'acc et les Conditions générales d'ut</li> <li>Je s' maite rester connecté.</li> </ul> | ilisation de Doctolib                                     |              |               |                                                                                                    |                             |
|                       |                                                                                                  | S'INSCRIRE                                                |              |               |                                                                                                    |                             |
|                       | 3'ai d                                                                                           | léjà un compte Doctolib<br>SE CONNECTER                   |              |               |                                                                                                    |                             |

- Vérifier votre identifiant (mon compte).
- Déconnectez-vous.

• Fermer votre navigateur.

#### 3) Exercice 3

- Ouvrir votre navigateur Internet en mode privé ou non.
- À l'aide du menu favori, connectez-vous sur le site DoctoLib.
- Identifiez-vous.
- Allez dans la rubrique « Mes rendez-vous ».
- DÉPLACER LE RENDEZ-VOUS à la fin du mois de juin.
- Annulez le rendez-vous.

#### 4) Exercice 4

- Rechercher un ophtalmologue autour de Monthléry.
- Filtrer votre recherche pour qu'il soit sans dépassements d'honoraires, qu'il accepte une première consultation .
- Trouvez la date possible du rendez-vous le plus proche possible (on se limitera à la première page).
- À l'aide de la carte, localisez le plus proche de Montlhéry (sans tenir compte de la date des Rendezvous)

#### 5) Exercice 5

- Avec l'explorateur de fichiers, lancer le programme exercice\_1 situ dans le dossier bureau / cours\_10 / exercices / excercice\_1.htm
- Agrandissez l'image (si cela est pertinent) en zoomant avec votre souris et la touche ad hoc du clavier. (ne perdez pas le contrôle de la situation)
- Télécharger le document.
- Que devez-vous en faire ?
- Comment feriez-vous ?